# SCS-150 Receiver Processor Board May 2009

### Version 100 Software Update

Effective May 2009, all SCS-150 Receiver Processor Boards are being manufactured with Version 100 (5/22/09) software. This version is an update from the Version 100 (4/9/09) software previously shipped and contains new features and updated operation.

### **Features**

#### Number of Calls per Line Card

A new option has been added to Status Displays and SCS-150 Programming that displays the number of calls since 12:00 AM for each line card programmed for Digital Dialer (DD) communication.

| SCS-1R MENU      | System Status                                                                                                    |
|------------------|----------------------------------------------------------------------------------------------------|
| SYSTEM STATUS?   | Press any top row Select key to view System Status. Press the COMMAND                                                     |
|                  | key to advance to the next programming section. Press the Back Arrow key to return to the Off-Normal programming section. |
| LINE X           | Number of Calls                                                                                                    |
| NO OF CALLS:XXXX | This displays the number of calls the line has received since midnight.                                                   |
|                  | Lines 1 through 5 display if they are DD lines. XXXX in the second line of                                                |
|                  | the display represents the number of calls. Press the COMMAND key to                                                      |
|                  | advance to the next DD line card. If no more DD line cards display, the                                                   |
|                  | display advances to the programming menu.                                                                                 |
|                  |                                                                                                    |
| NO DD LINES      | No DD Lines                                                                                                    |
|                  | Displays for four seconds if no DD lines are programmed.                                                                  |

# **Updated Operation**

#### Dialer Trap

Previously on occasion, a dialer trap programmed from Remote Link for a panel that contained a blank Remote Key, could not connect on the first attempt or could disconnect after connecting. Remote Link diagnostics would display, "Error Connecting: Invalid Remote Key".

### Panel Connection

When connecting to a panel using Remote Link and an SCS-150, the receiver would hang up before a panel programmed to answer in 8 rings could answer. The SCS-150 now waits longer before terminating the call.

## **Upgrading/Ordering New Firmware**

SCS150/UPDATE SD cards may be obtained from buy.dmp.com or by calling DMP Customer Service at 1-800-641-4282. The update file can also be downloaded from the DMP Dealer Direct Website at <u>http://dmp.com/dealer</u> and saved onto an SD card. See SCS-150 Update Installation Sheet (LT-1056) for complete instructions on how to program an SD card for SCS-150 updates.

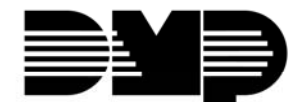